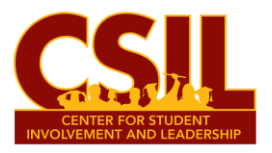

## How to Add RSO & FSL Events to Involved@SU & CSIL's Daily Email to All Salisbury University Students

- 1. Log in using your SU account to <u>www.involved.salisbury.edu</u>
- 2. Select the icon of the organization on the left column of the page you would like to add an event for.
  - \*\*Note: You must be listed as an Executive Board member on your Registered Student Organization or Fraternity & Sorority Life Chapter in Involved@SU to add an event.
- 3. Select the "Events" tab on the Manage Home menu.

Then, select the blue "Create Event" button.

CREATE EVENT

| iber on your<br>ty Life Chapte | r in |
|--------------------------------|------|
| Manage Home                    |      |
| ORGANIZATION TOOLS             |      |
| About                          |      |
| Roster                         |      |
| Events                         |      |

- 4. Add your event's information to the form, including the finalized time, date, and location of the event, a photo, and the Facilities Reservation number you received on the confirmation email from Facilities Reservations.
  - \*\*Note: Your event will not be approved in the Involved@SU platform without the information requested on the form, including the Facilities Reservation number, which is not the building or room number of your event).
  - **Open meetings** for your RSO or FSL Chapter may also be added to Involved@SU.
- 5. **Select the "Yes" button** on the final question at the bottom of the form's first page to have your campus-wide event or meeting added to CSIL's Daily Email sent to SU students.

\* Should this event appear in the Event E-mail sent out from CSIL?
\*note: only events that are open to all of campus will be allowed to appear in the CSIL email.
Yes
No

- 6. *Complete* the remainder of the form to submit your event or meeting for approval.
  - \*\*Note: All events or meetings added to Involved@SU must have an already scheduled Facilities Reservation.